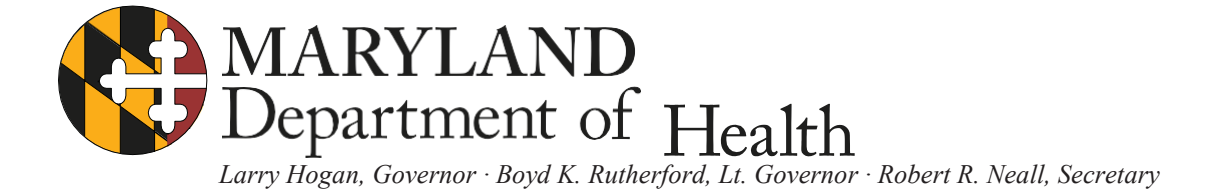

## How to enroll in the Maryland Resident Influenza Tracking Survey

Thank you for your interest in participating in the Maryland Resident Influenza Tracking Survey. This is a how-to guide for enrolling in the survey. If you have any questions about the survey, please e-mail us at <u>mdh.flu@maryland.gov</u>. (Do not email us with any clinical questions. We are unable to respond with medical advice.)

(NOTE: The site is best viewed at 1024x768 screen resolution. For instructions on changing your screen resolution under, please visit <u>http://bit.ly/fF2uK</u> for Windows XP, <u>http://bit.ly/1y3bnq</u> for Windows Vista, and <u>http://bit.ly/1Pj9oe</u> for Mac systems.)

**1. Visit our website.** Go to and click <u>http://flusurvey.health.maryland.gov/home.aspx</u> on "Sign Up"

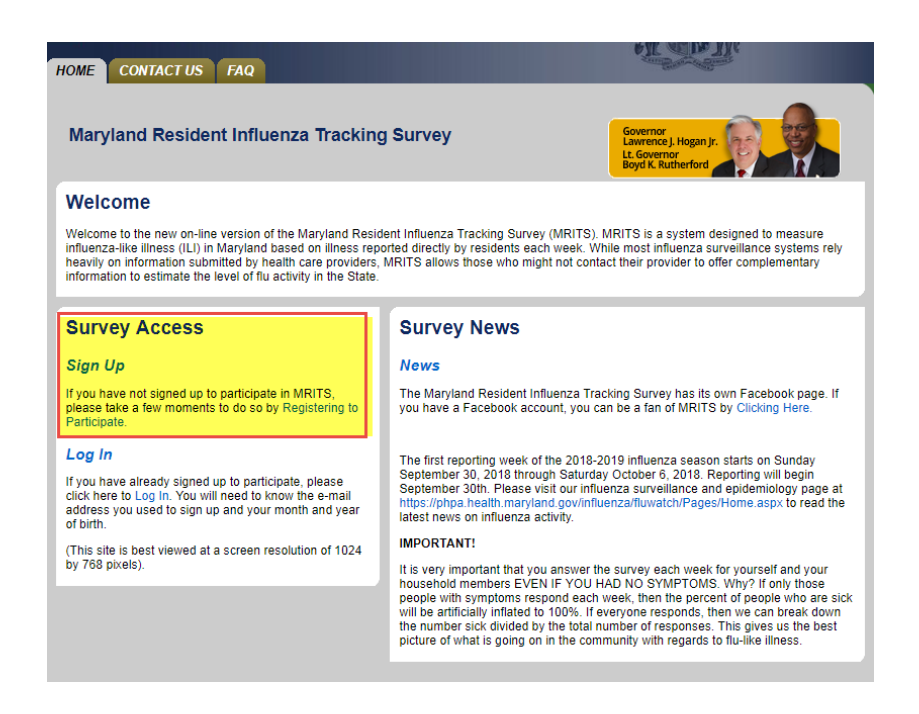

**2. Enter your e-mail to begin the registration.** On the sign up page, enter your email on the two boxes labeled "Email" and "Confirm Email", then enter the letter-number code you see on the screen. Make sure you read the terms of your participation in the survey. If you agree with these terms, click on "I Agree".

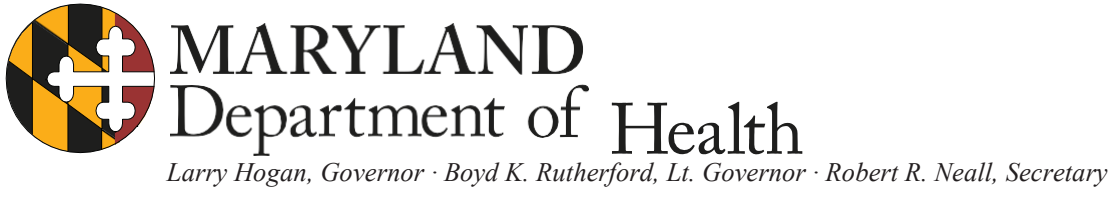

| vey Sign Up                                                                                                    |                                                                                                    |
|----------------------------------------------------------------------------------------------------|----------------------------------------------------------------------------------------------------|
| icipant's E-Mail Address                                                                                                    |                                                                                                    |
|                                                                                                    | * Indicates required field                                                                                                    |
|                                                                                                    | mail address below and enter the code shown. Once you click on 'I Agree'<br>below, you will be sent an e-mail to confirm your registration. Please follow the<br>instructions on the confirmatory e-mail.                                                                                                    |
| * Email<br>*Confirm Email                                                                                                    |                                                                                                    |
|                                                                                                    |                                                                                                    |
|                                                                                                    | This is to verify that you are human and not a spamming software program.                                                                                                    |
| All of the information you p<br>web connection. Each week<br>us containing the web link f<br>time by notifying us via the<br>also ask you to participate i<br>on that survey and will hav<br>regarding the tracking syst<br>Department of Health and I | rovide is voluntary, and your responses are transmitted to us via an encrypted<br>during the flu season (October to May), you will receive a reminder e-mail from<br>or the weekly survey. You may vic ou or ecceiving our reminder e-mails at any<br>e-mail or teleph nemulators we will plovid to you. From time to time, we may<br>n other population surveys. If yer or sp, you will receive additional information<br>e the option to participate. You will also have the opportunity to ask questions<br>m. By submitting the information above, you are giving consent to the Maryland<br>dental Hygiene to use your non-identifying information and your weekly |

3. Once you click on "I Agree", you will be sent an e-mail to confirm your registration. This prevents someone from registering you to participate without your knowledge. Follow the directions on the e-mail you receive to continue the registration process on the log-in screen:

| HOME CONTACT US FAQ       |                                                                                                    |
|---------------------------|----------------------------------------------------------------------------------------------------|
| Login                     |                                                                                                    |
| ×                         | Indicates required field<br>Please enter the e-mail address, month & year of birth you provided during your registration.<br>If you have not registered to participate, please [register now]. If you have changed your e-<br>mail address, log in using your old e-mail and then change your e-mail address in your<br>profile. |
| * Email                   |                                                                                                    |
| * Month and Year of Birth | JAN V 1900-2019                                                                                                    |
|                           | Login                                                                                                    |

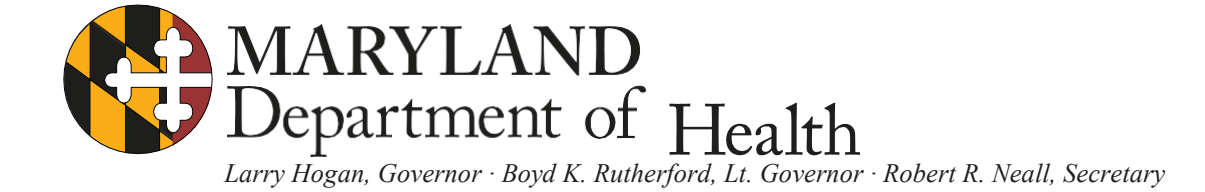

This is the screen you will always use to log-in to use the survey system. Enter your e-mail address and then your month and year of birth (to confirm your identity). Click on "Login". You will then be taken to your profile page.

| IE P   | PROFILE                                             | RVEY UN                                                                                        | SUBSCRIBE                                                                                   | CONTACT US                                                                  | FAQ                                                      | LOGOUT                                         |                                                                                                    | -                                        |
|--------|-----------------------------------------------------|------------------------------------------------------------------------------------------------|---------------------------------------------------------------------------------------------|-----------------------------------------------------------------------------|----------------------------------------------------------|------------------------------------------------|----------------------------------------------------------------------------------------------------|------------------------------------------|
| rofile |                                                     |                                                                                                |                                                                                             |                                                                             |                                                          |                                                |                                                                                                    |                                          |
| lit My | Profile                                             |                                                                                                |                                                                                             |                                                                             |                                                          |                                                |                                                                                                    |                                          |
|        |                                                     | * In                                                                                           | dicates required                                                                            | d field                                                                     |                                                          |                                                |                                                                                                    |                                          |
|        |                                                     | To ma<br>'Save<br>'UNSU<br>survey<br>*Email                                                    | ke changes to y<br>My Profile' to sa<br>BSCRIBE' tab a<br>/.                                | vour profile, plea<br>ave your change<br>bove. Otherwise                    | se click or<br>s. If you w<br>, click on '               | n 'Edit Profi<br>vould like to<br>'Current We  | ile'. Once you are done<br>o unsubscribe, click on<br>eek's Survey' to answe                                        | e, click on<br>the<br>er this wee<br>Ema |
|        | *User                                               | To ma<br>'Save<br>'UNSU<br>survey<br>*Email<br>Name                                            | ke changes to y<br>My Profile' to sa<br>BSCRIBE' tab a<br>/.                                | vour profile, plea<br>ave your change<br>bove. Otherwise                    | se click or<br>s. If you w<br>, click on                 | n 'Edit Profi<br>vould like to<br>'Current We  | ile'. Once you are done<br>o unsubscribe, click on<br>eek's Survey' to answe                                        | e, click on<br>the<br>er this wee        |
| *M     | *User<br>Ionth and Year c<br>* Z                    | To ma<br>'Save<br>'UNSU<br>survey<br>*Email<br>Name<br>f Birth sep v<br>pCode 21201            | ke changes to y<br>My Profile' to sa<br>BSCRIBE' tab a<br>/.<br>1979 1900-2                 | vour profile, plea<br>ave your change<br>bove. Otherwise<br>019<br>* Receiv | se click or<br>s. If you w<br>, click on '<br>ed 2018-2  | * Cour<br>* Cour<br>* Cour<br>* Cour<br>* Cour | ile'. Once you are done<br>o unsubscribe, click on<br>eek's Survey' to answe<br>nty Baltimore City<br>nal O YES ONO | e, click on<br>the<br>er this wee<br>Ema |
| *M     | *User<br>Ionth and Year o<br>* Z<br>* Health Care N | To ma<br>'Save<br>'UNSU<br>survey<br>*Email<br>Name<br>f Birth SEP<br>pCode 21201<br>Vorker YE | ke changes to y<br>My Profile' to sa<br>BSCRIBE' tab a<br>/.<br>1979 1900-2<br>1<br>55 • NO | vour profile, plea<br>ave your change<br>bove. Otherwise<br>019<br>* Receiv | ise click or<br>s. If you w<br>, click on '<br>ed 2018-2 | * Cour<br>* Cour<br>019 Season<br>Flu Vacci    | ile'. Once you are done<br>o unsubscribe, click on<br>eek's Survey' to answe<br>nty Baltimore City<br>nal OYES ONO  | e, click on<br>the<br>er this wee<br>Ema |

4. Update your profile. The email should be filled in for you. Fill in your user name, a name by which you would like the system to address you. Fill in your month and year of birth if it is not pre-filled for you. Pick one of the Maryland Counties or Baltimore City as your place of residence. Enter a zip code. (NOTE: Only Maryland zip codes are acceptable.) Tell us if you have received the 2018-2019 seasonal flu vaccine. Finally, tell us if you are a health care worker. (A health care worker is anyone who works, paid or unpaid, in a health care setting, regardless of position in the setting.)

**5. Add household members**. If you wish to report for your household members, click on "Add New Household Member", enter the information requested, and click on "Submit". Your household members will be displayed below.

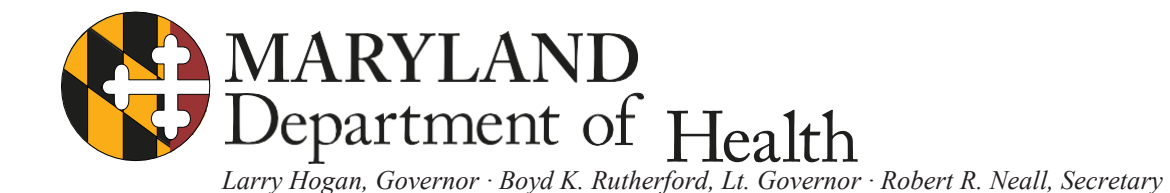

| Edit Profile                                 | Save My Profile | Add New H       | lousehold Member | Current Week    | 's Survey |          |
|----------------------------------------------|-----------------|-----------------|------------------|-----------------|-----------|----------|
| New Household Member Sig                     | n Up            |                 |                  |                 |           |          |
| * Name                                       |                 |                 | * Month and Ye   | ar of Birth JAN | • 19      | 900-2018 |
| * Health Care Worker                         | • Yes           | O No            |                  | on't Know       |           |          |
| * Received 2018-2019 Seasonal<br>Flu Vaccine | • Yes           | <sup>◯</sup> No | O D              | on't Know       |           |          |
|                                              | l               | Submit          | Cancel           |                 |           |          |
| Household Members                            |                 |                 |                  |                 |           |          |

6. **Answer the weekly survey**. The weekly survey is only open from Sunday to Wednesday at noon. You will receive a weekly e-mail reminder to log in and report if you had no symptoms or if you had symptoms. You will also have the opportunity to report if you received the vaccine that previous week.

## **IMPORTANT!**

It is very important that you answer the survey each week for yourself and your household members EVEN IF YOU HAD NO SYMPTOMS. Why?

If only those people with symptoms respond each week, then the percent of people who are sick will be artificially inflated to 100%. If everyone responds, then we can break down the number sick divided by the total number of responses. This gives us the best picture of what is going on in the community with regards to flu-like illness.